## 新生学籍信息核对

一、登陆中国高等教育学生信息网(简称学信网)

| A tip://www.chsi.com.cn/                    |                                                                                 | <b>₩ F</b> - >                                                     |
|---------------------------------------------|---------------------------------------------------------------------------------|--------------------------------------------------------------------|
| ធ 🔻 📕 手机收藏夹 🔡 谷歌 📀 网址大全 🏟 游戏中心 📁 Links      | 6                                                                               | ■211日 🔹 [                                                          |
|                                             | Ê                                                                               | f页   网站                                                            |
| 中国高等教育学生信息网(学<br>CHSI 教育部指定的学历查询唯一网站、教育部高校招 | <b>学信网)</b><br>}<br>驻阳光工程指定网站、全国硕士研究生招生报名和调剂指定网站                                | 站内搜索                                                               |
| 首页 学籍查询 学历查询 在线验证 学历与成绩认证                   | 图像校对学信档案高考考研政法招生港澳台招生四六级                                                        | 查分 征兵                                                              |
| - 19 - J                                    | 要闻 更多新闻   专题汇总                                                                  | 电子                                                                 |
| 专业解读汇总                                      | 2015年农村学生单独招生报名 农村学生单独招生简章<br>2015年全国硕士研究生网上调剂系统开通<br>教育部关于学历资格认可及认证服务的声明 学信网招聘 | ・学籍<br>・来华<br>・阳光R                                                 |
| ・阳光高考・                                      | 教育部:畅通农村和贫困地区学子纵向流动渠道 专题<br>2015年试点高校自主招生报名 自主招生简章<br>2015年高校特殊招生学生名单公示:保送生名单   | <ul> <li>・中国の</li> <li>・高校*</li> <li>・全国の</li> <li>・政法*</li> </ul> |

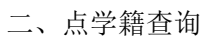

| CHSI 学信                                             | 档案                                                                |                                                                                 |                                              | 学信网   帮助中心   客服电话                                         | i : 010-82199588              |
|-----------------------------------------------------|-------------------------------------------------------------------|---------------------------------------------------------------------------------|----------------------------------------------|-----------------------------------------------------------|-------------------------------|
| "学信档案"是中<br>全国高等教育学生信息。<br>自己的实际身份与数据<br>息,并使自己拥有一份 | 国高等教育学生信息网(简称<br>数据库中各关学生的学籍、寻<br>库中的学籍、学历等信息实现<br>完整的学信电子档案。[详细] | R"学信网")各类学生个<br>"历、招生录取等信息。当<br>J绑定,实现免费注册和免                                    | '人信息档案的总称,涉及<br>学生本人通过实名注册,将<br>9费查询所有的个人档案信 | 用户登录                                                      |                               |
| 高等教育信息                                              | <b>在线验证报告</b><br>商等学篇(中/英文)                                       | ()<br>()<br>()<br>()<br>()<br>()<br>()<br>()<br>()<br>()<br>()<br>()<br>()<br>( | 合作中请<br>美国大学网applyweb                        | <ul> <li>● 密码</li> <li>找回用户名 找回答码</li> <li>● 录</li> </ul> | 注册                            |
| 图像校对<br>学历信息<br>考研信息                                | 高等学历 (中/英文)                                                       | 高等教育成绩单<br>中等学历<br>高考成绩单                                                        | 美国学生信息中心NSC                                  |                                                           | ☆生就业》<br>↓ 随需而动!<br>÷ zodxsiv |

三、己注册学生使用自己原注册的用户名和密码登陆,未注册过的点"注册",输入自己真实信息注册。

次迎注册字信网账号 <sup>已有学信网帐号</sup>

| 注册成功后可以( | 吏月 | 中国研究生招生信息网、阳光高 | 考、学信档案、全国征兵网提供的服务。  | (什么是学信网帐号 |
|----------|----|----------------|---------------------|-----------|
| 手机号      | *  |                |                     |           |
| 校验码      | *  | 免费获取           |                     |           |
| 密码       | *  |                |                     |           |
| 密码确认     | *  |                |                     |           |
| 姓名       | *  |                |                     |           |
| 证件类型     | *  | 居民身份证 🗸        |                     |           |
| 证件号码     | *  |                |                     |           |
| 安全邮箱     | *  |                | sohu邮箱无法接收本网邮件,请使用其 | 他有效邮箱     |
|          |    | -<br>-         | C                   |           |

四、注册后返回登录区

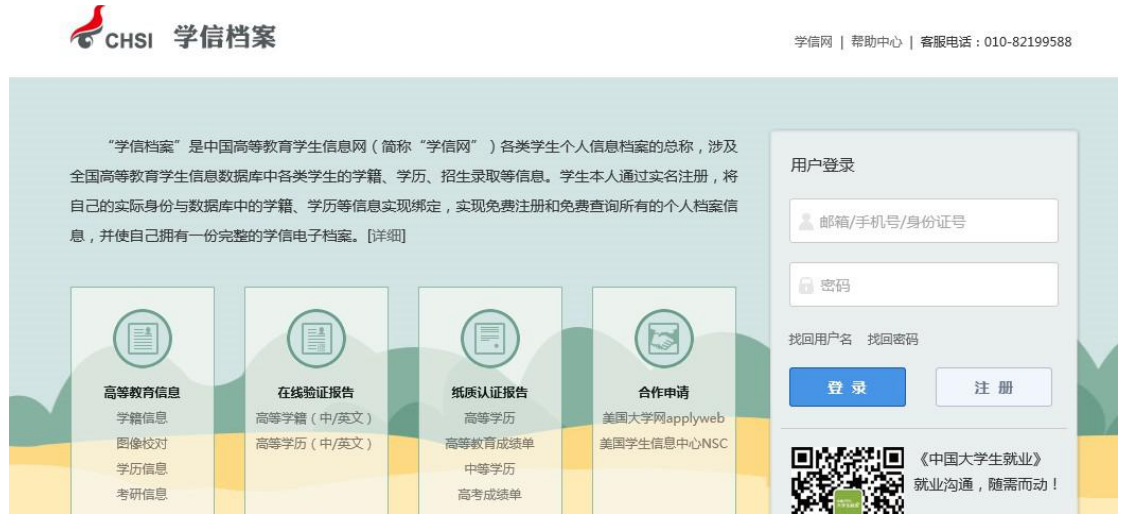

五、输入用户名和密码登陆

|            | 学信档案介绍                                             |
|------------|----------------------------------------------------|
| 同等教育       | "学信档案"是中国高等教育学生信息网(简称"学信网")各类学生个人信息档案的总称,涉及全国高等教   |
| 学籍信息(图像校对) | 育 学生信息数据库中各类学生的学籍、学历、招生录取、助学贷款等信息。学生本人通过实名注册,利用手机短 |
| 学历信息       | 信 (免费短信)或邮箱获得注册校验码的方式,将自己的实际身份与数据库中的高考、学籍、学历、学生资助等 |
| 考研信息       | 信息实现绑定,实现免费注册和免费查询所有的个人档案信息,并使自己拥有一份完整的学信电子档案。[详细] |
| 毕业去向       |                                                    |
| 在线验证报告     |                                                    |
| 高等学籍       |                                                    |
| 高等学历       |                                                    |
| 纸质认证报告     |                                                    |
| 高等学历       |                                                    |
| 金林 か 奈子 か  |                                                    |

## 六、点开学籍信息核对信息

| 全线验证报告   | 考生号:               | 1361 0111 1510 0134 | 学号:     | 201450064  | 暂无照片数据               |
|----------|--------------------|---------------------|---------|------------|----------------------|
| 高等学籍     | 院校名称:              | 西北大学                | 分院:     |            |                      |
| 高等学历     | 系(所、函授站):          |                     | 专业名称:   | 汉语言文学      | THE REAL PROPERTY OF |
| 🗎 纸质认证报告 | 班级:                |                     | 层次:     | 专科         |                      |
| 高等学历     | 学制:                | 3                   | 学历类别:   | 成人         |                      |
| 高等教育成绩单  | 学习形式:              | 國授                  | 入学日期:   | 2014年2月24日 |                      |
| 中等学历     | 学 <del>籍</del> 状态: | 在校(报到入学)            | 预计毕业日期: | 2017年1月17日 |                      |